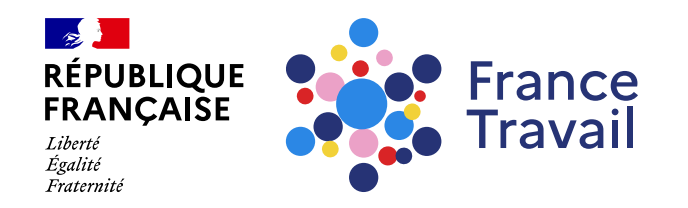

#### **Comment prendre un rendez-vous** avec votre conseiller(ère) France Travail?

Ce pas-à-pas vous explique comment prendre un rendez-vous en ligne avec votre conseiller(ère) France Travail. lud

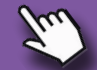

#### Rendez-vous sur www.francetravail.fr, cliquez sur « Se connecter à mon espace personnel »

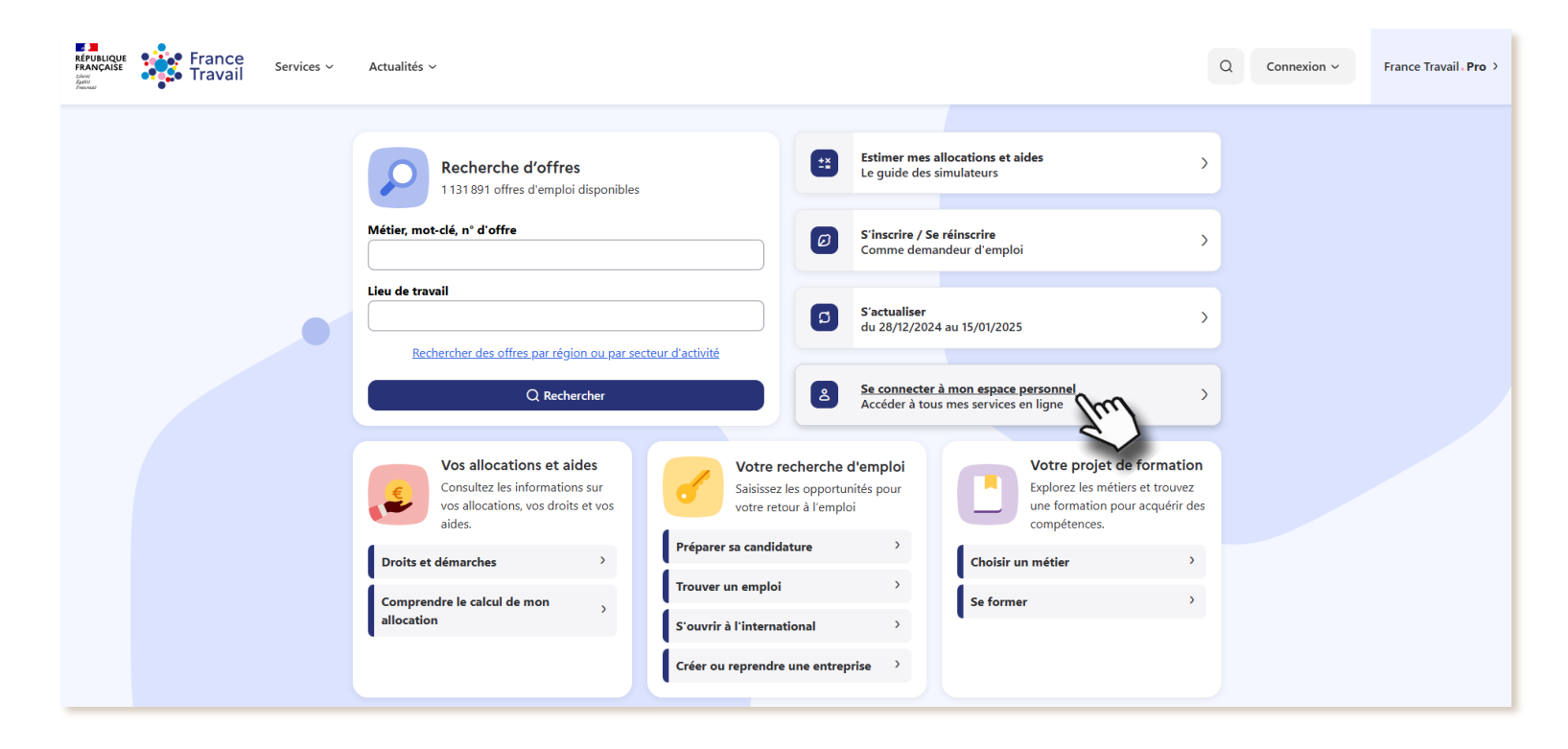

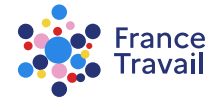

#### Depuis l'accueil, cliquez sur « Mes rendez-vous »

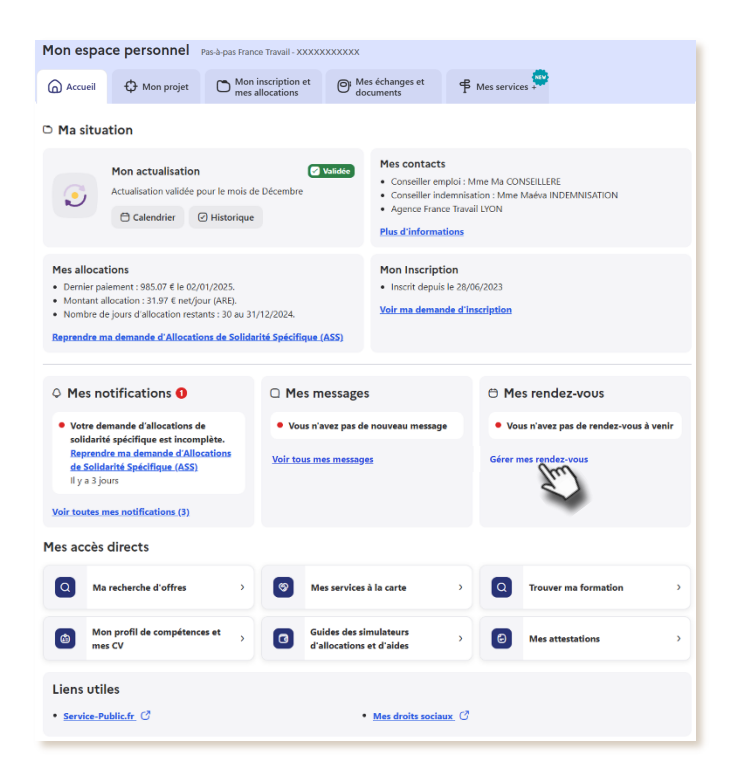

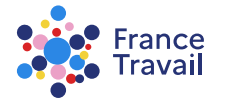

# Le service s'ouvre

Ici apparaissent tous vos rendez-vous déjà pris avec un conseiller, les convocations, les ateliers sur lesquels vous vous êtes inscrit(e).

Ce service vous permet de visualiser et gérer vos RDV (prendre, modifier, annuler ou reporter un RDV) et de les synchroniser avec les principales solutions d'agenda personnel (Google Calendar, Outlook..).

Vous pouvez également afficher les rendez-vous passés.

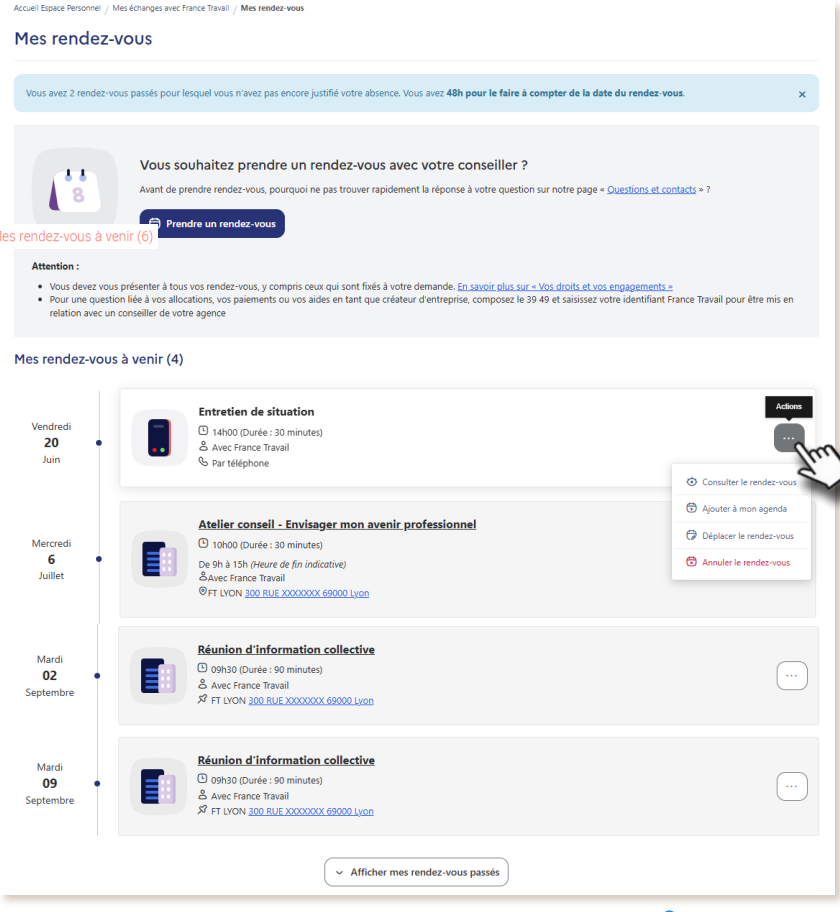

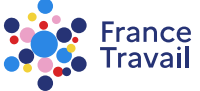

# Cliquez sur « PRENDRE UN RENDEZ-VOUS »

Espace personnel / Mes échanges et documents / Mes rendez-vous

#### Mes rendez-vous

11

Vous souhaitez un rendez-vous avec votre conseiller dans le cadre de votre retour à l'emploi ?

Avant de prendre rendez-vous, pourquoi ne pas trouver rapidement la réponse à votre question sur notre page « Questions et contacts » ?

Prendre un rendez-vous

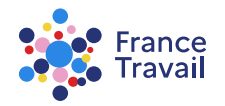

a

### Avant de prendre un rendez-vous, vous devez vérifier vos coordonnées. Vous pouvez les modifier

| REFURINCUSE<br>FRANCAISE<br>Travail<br>MENU<br>Vices ~ Actualités ~ | Vérification / modification de vos coordonnées X                                                                                                    |                                        | Q 🛛 Pas-à-pas France 🗸 |
|---------------------------------------------------------------------|----------------------------------------------------------------------------------------------------|----------------------------------------|------------------------|
| Espace personnel / Mes échanges et do<br>Mes rendez-vous            | Avant de prendre rendez-vous, vous devez valider vos coordonnées<br>Pour modifier vos coordonnées, vous quitterez le service de prise de rendez-vous pour accéder à<br>la page de gestion de votre compte. Une fois vos coordonnées modifiées, retournez dans la<br>rubrique "Mes échanges avec France Travail" pour prendre votre rendez-vous. | 6                                      |                        |
| Vous se<br>Avant de p<br>Pre                                        | Numéro de téléphone :          Ø Modifier        Notation :          Adresse électronique :           votre@adresse-mail.fr          Ø Modifier                                                                                                    | ur à l'emploi ?<br>.ns et contacts » ? |                        |
| Mes rendez-vous à venir (0)                                         | Annuler Continuer sans modifier                                                                                                    |                                        |                        |
| Vous n'avez aucun rende                                             | -vous à venir.                                                                                                    |                                        |                        |

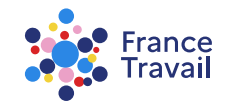

## Choisissez un motif

C'est le sujet que vous aborderez avec votre conseiller lors du rendez-vous

Espace personnel / Mes rendez-vous en ligne / Ma prise de rendez-vous / Motif Ma prise de rendez-vous 1. Motif 1 Quel sujet souhaitez-vous aborder avec votre conseiller ? €  $\square$ **M** Mon proje Ma création Mes allocations Ma recherc d'emplo de formatio d'entreprise et paiements Récapitulatif 4 Avez-vous besoin d'un dispositif pour personnes malentendantes et sourdes ? Non, aucun dispositif Oui, d'une Boucle à Induction Magnétique Oui, d'une transcription instantanée de la parole et interprétation en langue des signes française Abandonner

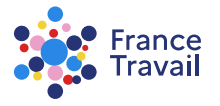

vous êtes malentendants et avez besoin d'un dispositif spécifique, précisez-le

## Sélectionnez ensuite la modalité du rendez-vous

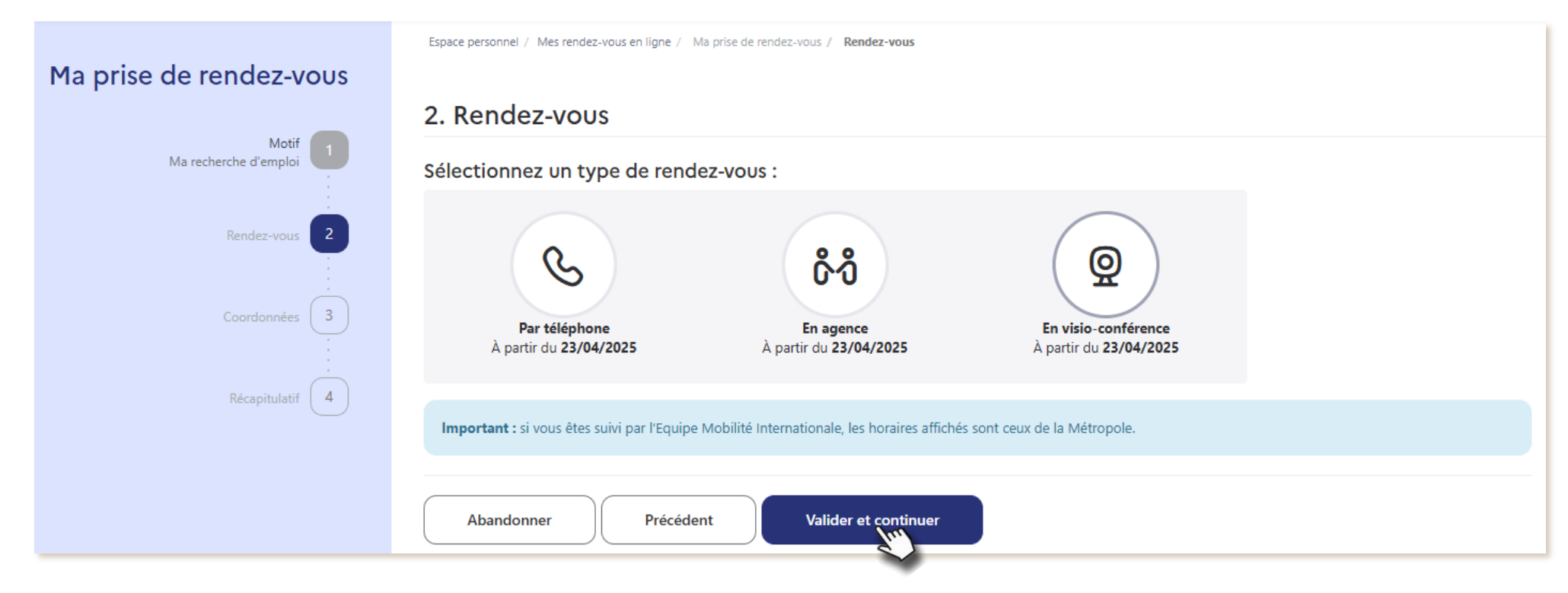

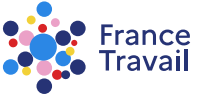

#### <sup>8</sup> La visio-conférence vous évitera des trajets pour vous rendre en agence France Travail

La visio-conférence permet de transmettre facilement des documents à votre conseiller(ère)

| Ma prise de rendez-vous        |                                                                                                    |  |  |  |  |
|--------------------------------|----------------------------------------------------------------------------------------------------|--|--|--|--|
|                                | 2. Rendez-vous                                                                                                    |  |  |  |  |
| Motif<br>Ma recherche d'emploi | Sélectionnez un type de rendez-vous :                                                                                                    |  |  |  |  |
| Rendez-vous 2                  | C (Q)                                                                                                    |  |  |  |  |
| Coordonnées 3                  | Par téléphone En visio conférence<br>Aucun créneau disponible Aucun créneau disponible                                                                                     |  |  |  |  |
| Récapitulatif                  |                                                                                                    |  |  |  |  |
|                                | Pour effectuer votre rendez-vous en visio-conférence, vous devez disposer de :                                                                                             |  |  |  |  |
|                                | ତ ହ                                                                                                    |  |  |  |  |
|                                | Une connexion haut débit Un microphone Une webcam<br>(Fibre, ADSL, Câble) (ou casque-micro) (ou caméra intégrée)                                                           |  |  |  |  |
|                                | Out, je dispose des prérequis pour suivre un rendez.     O Non, je ne dispose pas des prérequis demandés vous en visio-conférence                                          |  |  |  |  |
|                                | Vous avez besoin d'aide pour votre première connexion visio ? Vous pouvez télécharger le <u>Guide connexion visio</u> ou le <u>Guide</u><br>préparation à entretien visio. |  |  |  |  |
|                                | Important : si vous êtes suit par Leuype Mobilité internationale, les horaires affichés sont ceux de la Métropole                                                          |  |  |  |  |
|                                | Abandonner Précédent Valider et continuer                                                                                                    |  |  |  |  |
|                                |                                                                                                    |  |  |  |  |

Si vous choisissez la visio-conférence, prenez connaissance des prérequis.

Vous devez indiquer si vous disposez de ces prérequis.

Besoin d'aide pour votre 1<sup>ère</sup> connexion, téléchargez et consultez les guides.

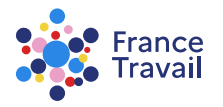

# Pour chaque modalité de contact, c'est la date du créneau la plus proche qui vous est proposée

Un calendrier vous permet de visualiser les autres disponibilités pour la modalité sélectionnée

| la prise de rendez-vous        |                                          |                                         |                               |                        |      |   |
|--------------------------------|------------------------------------------|-----------------------------------------|-------------------------------|------------------------|------|---|
| Mart                           | 2. Rendez-vous                           |                                         |                               |                        |      |   |
| Ma recherche d'emploi          | Sélectionnez un type de rer              | ndez-vous :                             |                               |                        |      |   |
| Rendez-vous 2<br>Coordonnées 3 | Par téléphone                            | රී-රී<br>En agence                      | En                            | Q<br>//isio-conférence |      |   |
| :                              | A partir du 23/04/2025                   | A partir du 23/04/202                   | <ul> <li>A par</li> </ul>     | tir du 23/04/2025      |      |   |
| Recapitulatif                  | Important : si vous êtes suivi par l'Equ | ipe Mobilité Internationale, les horair | es affichés sont ceux de la l | Vétropole.             |      |   |
|                                | Vous souhaitez un rendez-vous en visio   | -conférence avec votre conseiller.      |                               |                        |      |   |
|                                |                                          |                                         | AVRIL 2025                    |                        |      | ) |
|                                |                                          | MAD                                     | МГР                           | 1511                   | VEN  |   |
|                                | LUN.                                     | 1                                       | 2                             | 2                      | ven. |   |
|                                |                                          |                                         | ٤                             | 3                      | 14   |   |
|                                | 7                                        | 8                                       | 9                             | 10                     | 11   |   |
|                                | 14                                       | 15                                      | 16                            | 17                     | 18   |   |
|                                | 21                                       | 22                                      | 23                            | 24                     | 25   |   |
|                                | 09:00 09:35                              |                                         |                               |                        |      |   |
|                                | Thul                                     |                                         |                               |                        |      |   |
|                                | 28                                       | 29                                      | 30                            |                        |      |   |
|                                |                                          |                                         |                               |                        |      |   |
|                                | Abandonner Précé                         | edent Valider et cont                   | inuer                         |                        |      |   |
|                                |                                          |                                         | nT.                           |                        |      |   |

pour chaque rendez-vous, choisissez l'heure parmi les créneaux proposés

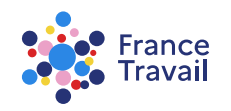

# Avant de confirmer votre rendez-vous, vos coordonnées sont rappelées

| Ma prise de rendez-vous                   |                                                                                                    |  |  |  |  |
|-------------------------------------------|----------------------------------------------------------------------------------------------------|--|--|--|--|
| Motif                                     | Votre rendez-vous en visio-conférence du Mercredi 23 avril 2025 à 09h00 vous est réservé jusqu'à 20h28                                                                                                    |  |  |  |  |
| Ma recherche d'emploi                     | 3. Coordonnées                                                                                                    |  |  |  |  |
| Rendez-vous 2 Mercredi 23/04/2025 à 09h00 | Descrit de une encoderación a un llastration                                                                                                    |  |  |  |  |
| Coordonnées                               | Numéro de téléphone :                                                                                                    |  |  |  |  |
|                                           |                                                                                                    |  |  |  |  |
| Récapitulatif 4                           | Adress elsctronique :<br>votre@adresse-mail.fr                                                                                                    |  |  |  |  |
|                                           | O Yous receivez un courriel de confirmation à cette adresse électronique.                                                                                                    |  |  |  |  |
|                                           |                                                                                                    |  |  |  |  |
|                                           | Je souhaite recevoir un rappel de mon rendez-vous par :                                                                                                    |  |  |  |  |
|                                           | Courriel     SMS                                                                                                    |  |  |  |  |
|                                           | Veuillez sélectionner une option                                                                                                    |  |  |  |  |
|                                           | Merci de préciser votre demande (obligatoire) :<br>Afin de possimiente aporte une departe stratégie et précesse su miser untre extration, your dever préciser to Tablet de votre rendez-unur filmite 300 versitérent                                                                                                    |  |  |  |  |
| Bonjour,                                  |                                                                                                    |  |  |  |  |
|                                           | Je souhaite échanger avec vous sur ma recherche d'emploi.                                                                                                    |  |  |  |  |
|                                           | Submission of the second second |  |  |  |  |
|                                           | Abandonner Précédent Suivant                                                                                                    |  |  |  |  |
|                                           |                                                                                                    |  |  |  |  |

dès que vous avez choisi la date et l'heure de votre rendez-vous, pour éviter que ce créneau ne soit pris par une autre personne, il est réservé pendant 10 minutes

vous devez **obligatoirement** préciser votre demande pour prendre un rendez-vous

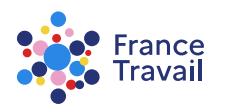

### Une fois toutes les étapes remplies, vérifiez les informations du récapitulatif puis confirmez

| Ma prise de rendez-vous                                                                                              | 4. Récapitulatif avant confirmation               |  |  |  |
|----------------------------------------------------------------------------------------------------|---------------------------------------------------|--|--|--|
| Motif<br>Ma recherche d'emploi                                                                                       |                                                   |  |  |  |
| Rendez-vous Votre rendez-vous en visio-conférence au sujet de votre recherche d'emploi : Mercredi 23/04/2025 à 09h00 |                                                   |  |  |  |
|                                                                                                    | Votre conseiller :                                |  |  |  |
| Coordonnées 3                                                                                                    | Date et heure :<br>Mercredi 23 avril 2025 à 09h00 |  |  |  |
|                                                                                                    | Durée :                                           |  |  |  |
| Récapitulatif                                                                                                    | 25 minutes                                        |  |  |  |
|                                                                                                    | Abandonner Précédent Confirmer mon rendez-vous    |  |  |  |

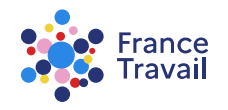

#### Retrouvez ici tous vos rendez-vous et convocations

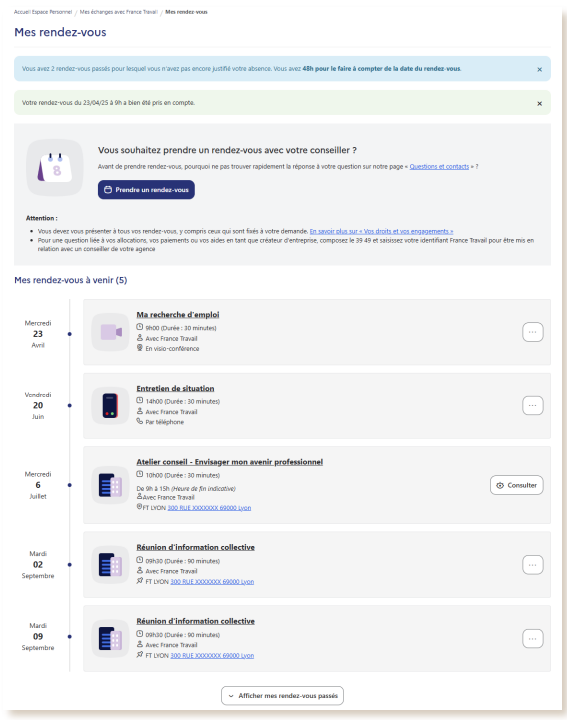

Un bandeau vous alerte en cas d'absence à rendez-vous non encore justifiée. Vous avez 48 heures à compter de la date du rendez-vous pour le faire.

| Mes rendez-v                   | ous passés des 30 derniers jours (4)                                                                                                    |           |
|--------------------------------|----------------------------------------------------------------------------------------------------|-----------|
| Vendredi<br><b>11</b><br>Avril | Ma recherche d'emploi Annulé         De 9h30 à 9h55 (Heure de fin indicative)         Avec France Travail         En visio-conférence                                        | Consulter |
| Mercredi<br><b>09</b><br>Avril | 1er rendez-vous d'accompagnement         ① De 13h45 à 14h30 (Heure de fin indicative)         ▲ Avec France Travail         ● FRANCE TRAVAIL LYON 300 RUE XXXXXXX 69000 Lyon | Consulter |

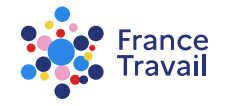

#### Pour chaque rendez-vous, vous pouvez réaliser des actions

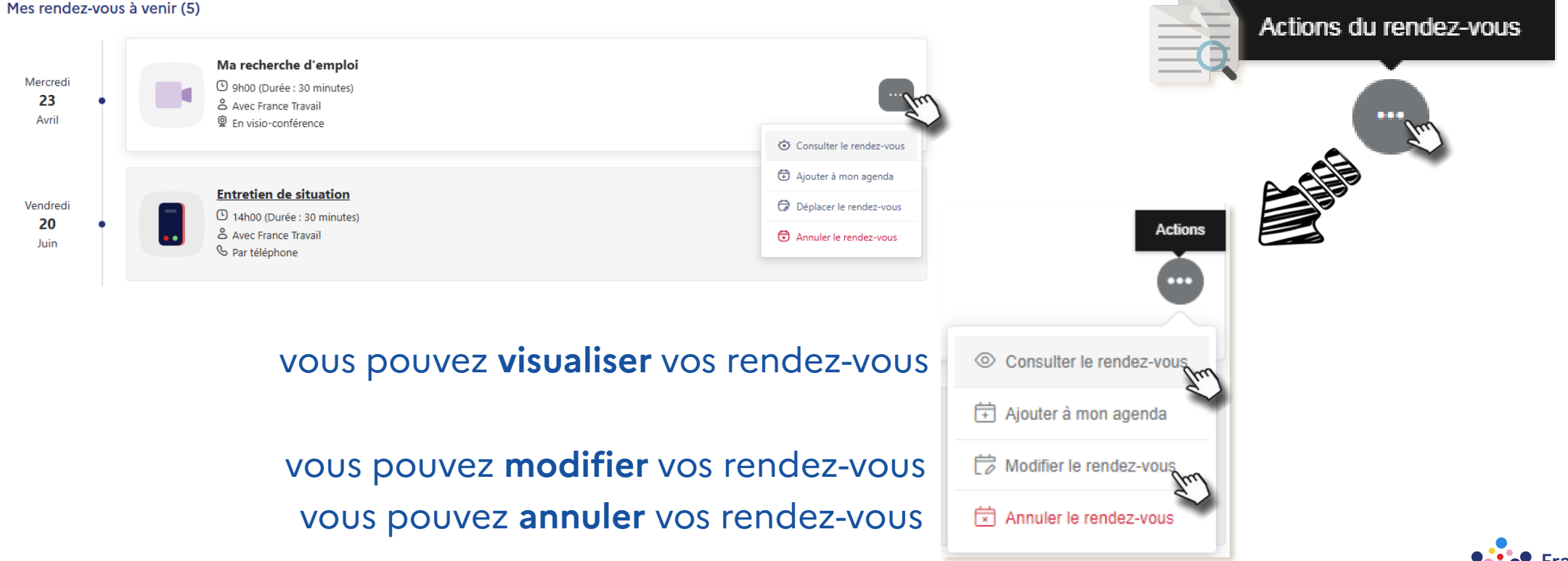

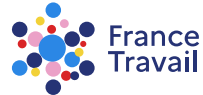

#### Vous pouvez accéder aux informations de votre rendez-vous

| Attention :<br>• Vous devez vous présenter à tous vos rendez-vous, y co<br>• Pour une question liée à vos allocations, vos palements<br>relation avec un conseiller de votre agence                                                                                                    | Ma recherche d'emploi<br>Mercredi 23 Avril 2025 à 9h00                                                                                                    |
|----------------------------------------------------------------------------------------------------|----------------------------------------------------------------------------------------------------|
| Mes rendez-vous à venir (5)<br>Mercredi<br>23<br>Avril<br>Mercredi © 9h00 (Durée : 30<br>& Avec France Trai<br>@ En visio-confere                                                                                                    | Détail du rendez-vous         Durée       De 9h à 9h30 (Heure de fin indicative)         Format       Individuel         Avec       France Travail         Type       En visio-conférence                                                                                                    |
| Vendredi<br>20<br>Juin<br>Auce France Trav<br>© Par teléphone                                                                                                    | Comment va se dérouler le rendez-vous en visio-conférence ? Quelques minutes avant l'heure de votre rendez-vous, vous retrouverez dans votre service « Mes rendez-vous » un lien vous permettant de « rejoindre la visio-conférence ». Pour effectuer votre rendez-vous à distance, vous devez disposer de : Une connexion haut débit (fibre, ADSL, càble) Un microphone (ou casque-micro) Une webcam (ou caméra intégrée) |
| Mercredi<br>6<br>Juillet<br>Juillet<br>0 10k00 (Durée : 3<br>De 9h à 13h (Heure<br>Per LYON 300 RUE                                                                                                    | Informations utiles Historique du rendez-vous Interlocuteur                                                                                                    |
| Mardi<br>O2<br>Septembre<br>Betwork and the set of the set of t |                                                                                                    |

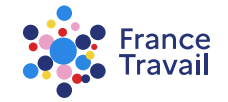

#### Vous pouvez modifier la modalité, la date et l'heure de votre rendez-vous

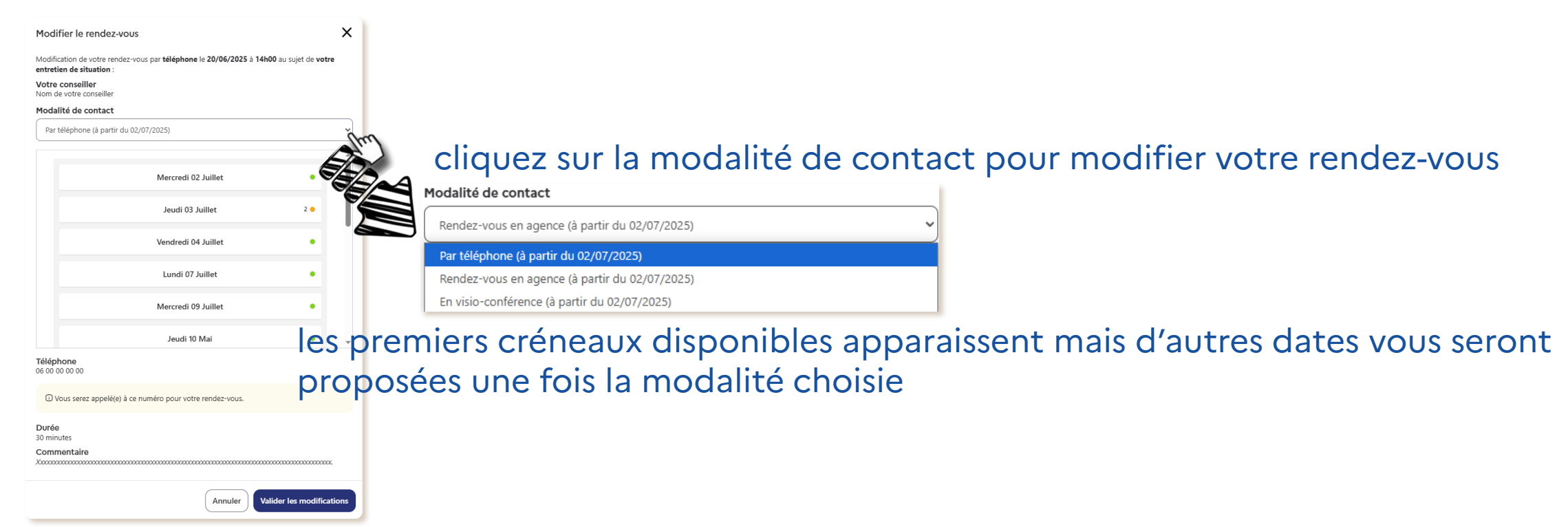

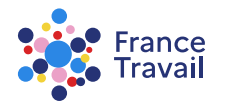

#### Vous pouvez annuler votre rendez-vous

| ×v    | ous devez obligatoirement choisir un                                                 | motif d'annulation                                                                                                    |
|-------|--------------------------------------------------------------------------------------|----------------------------------------------------------------------------------------------------|
| au P  | uis confirmer l'annulation                                                           |                                                                                                    |
|       |                                                                                      |                                                                                                    |
| mi    |                                                                                      |                                                                                                    |
| -8.7  | Annulation du rendez-vous                                                            | ×                                                                                                    |
| ition | Confirmez-vous l'annulation de votre rendez-vous sujet de "Entretien de situation" ? | s téléphonique du 20/06/2025 à 14h au                                                                                                    |
|       | Merci d'indiquer le motif d'annulation de votre re                                   | ndez-vous (réponse obligatoire) :                                                                                                    |
|       | x v(<br>au p                                                                         | <ul> <li>× au</li> <li>vous devez obligatoirement choisir un puis confirmer l'annulation</li> <li>Annulation du rendez-vous</li> <li>Confirmez-vous l'annulation de votre rendez-vou: sujet de "Entretien de situation" ?</li> <li>Merci d'indiquer le motif d'annulation de votre re</li> </ul> |

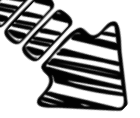

onique du 20/06/2025 à 14h au ous (réponse obligatoire) : J'ai un autre rendez-vous prévu avec France Travail J'ai un autre rendez-vous prévu avec France Travail J'ai obtenu une réponse d'une autre façon Ma situation a évolué, je n'ai plus besoin de ce RDV J'ai un empêchement

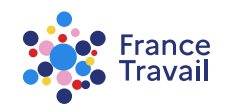